## Quick Guide on Adding MCP App Icon to iPhone Home Screen

- 1. To open the MCP App, enter the MCP URL: <u>https://mcp.dcfs.lacounty.gov</u> in the address bar of Safari.
- 2. The MCP App is opened on your iPhone. To add the MCP App to the Home Screen, tap on the

"Share" button in and then tap on the "Add to Home Screen" icon

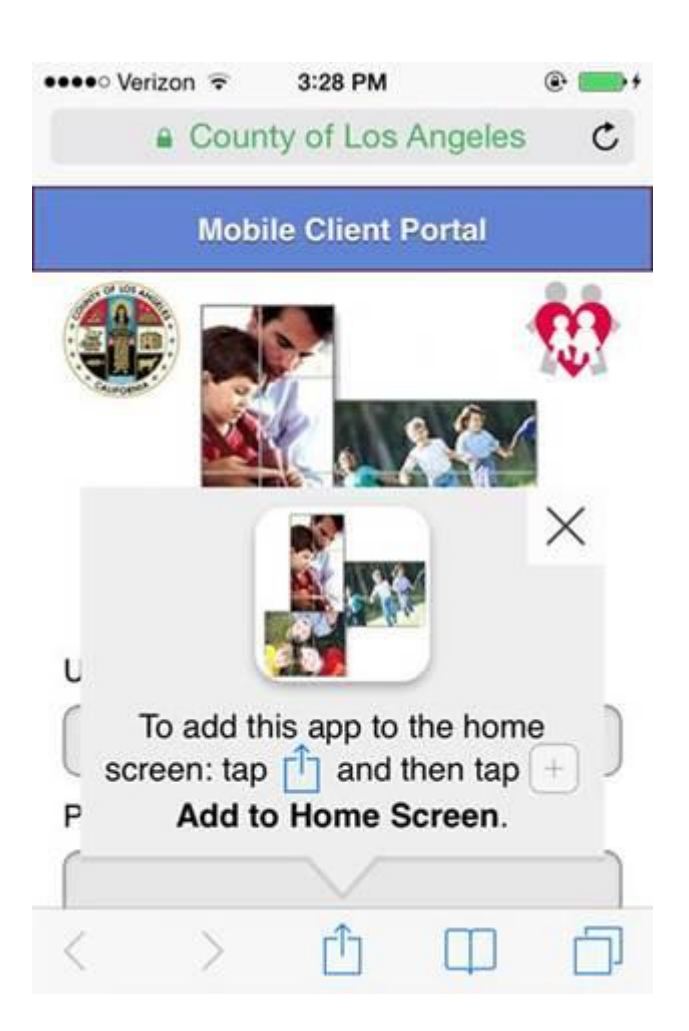

3. Next tap on the "Add" in the upper right corner to have the MCP App created on the Home Screen.

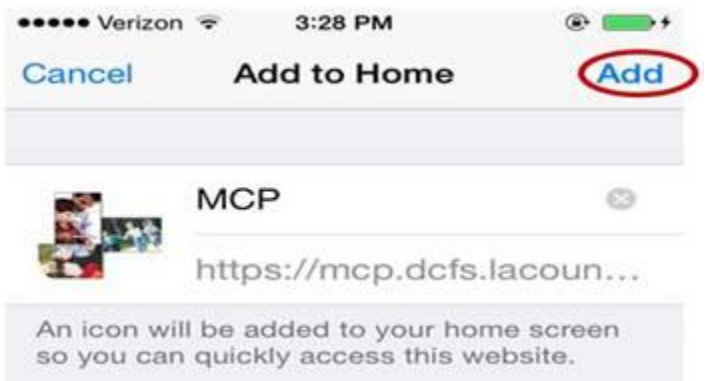

4. Once the App has been added to the Home Screen, the next time you use MCP all you will need to do is to tap on the MCP App icon on your Home Screen.

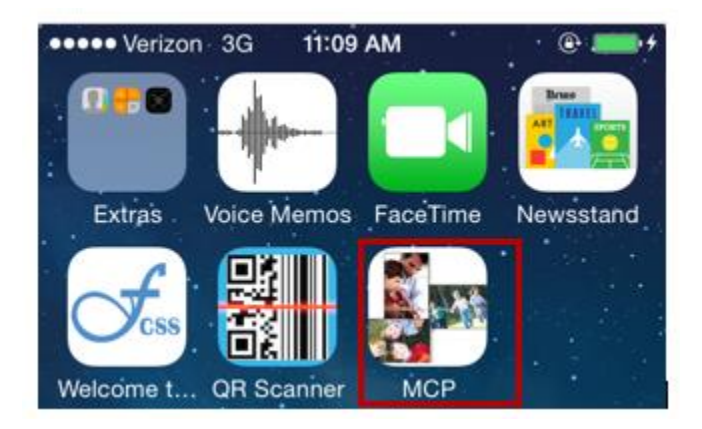

5. To log in to the MCP App, enter your Employee Number and Internet password.